## **USAS-R Month end Balancing Checklist**

- 1. Enter all transactions for the current month
- 2. Attempt to reconcile USAS records with your bank(s)
  - •
  - o Perform <u>bank reconciliation procedure</u>
  - Under the Periodic menu, select 'Cash Reconciliation' to enter your cash reconciliation information for the month
- 3. Generate 📥 the 'SSDT Cash Summary' report and the 'SSDT Financial Detail Report'.

♦ The Financial Detail Report can be run for the month only to compare MTD totals to the Cash Summary Report.

- ♦ Compare the totals from reports... they should be identical.
- 4. If all above steps are performed and totals all agree, you are in balance and may proceed with the next step.
- 5. Schedule a job to run Monthly Reports.

This is currently not available in the Redesign so **month-end reports will need to be run manually and saved to your computer**. Issue #<u>USASR-607</u> will implement month and fiscal year-end report archival process

Recommended monthly reports include:

- •
- Cash Reconciliation Report for the month
- <u>Cash-related Reports</u>: Cash Summary Report and a Financial Detail Report for the month
- Budget-related Reports:
  - Budget Summary/Budget Account Activity Report (for the month)
  - Appropriation Summary Report
  - Budget Summary MOE
  - Negative Budget Report; Negative Appropriation Account Report
- <u>Revenue-related Reports:</u> Revenue Summary/Revenue Account Activity report for the month
- <u>PO-related Reports</u>: Purchase Order Detail Report for the month; Outstanding Purchase Order Detail Report
- o Invoice-related Reports: Outstanding Invoices by Vendor Name report
- <u>Disbursement-related Reports</u>: Disbursement Summary Report for the month; Outstanding Disbursement Summary Report
- <u>Receipt-related Reports</u>:
  - Receipt Ledger Report for the month

- Reduction of Expenditure Ledger Report for the month
- Refund Ledger Report for the month
- 6. Generate any additional month-end reports manually.
- 7. To close the month, under the Core menu, click on Posting Periods.
  - Click on to 'Close' the current period.
  - Click on to create the new posting period. Select the month, enter the calendar year and checkmark the 'current' box to make the new posting period the current period.

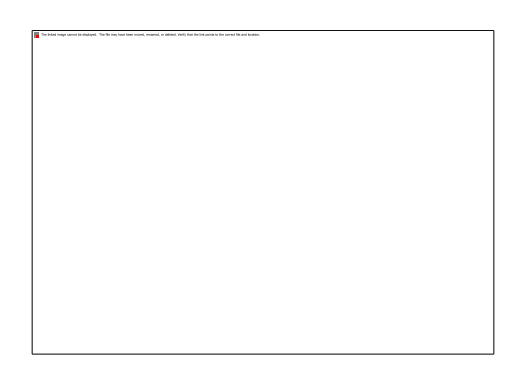

## You are now closed for the month, proceed with your next month's financial transactions.

## **Bank Reconciliation Steps**

Reconciliation, on a regular basis of bank statements, is imperative for good financial management of a school district. One method for performing a bank statement reconciliation is outlined below.

- 1. Obtain Bank Statement(s) from your financial institution
- 2. To auto-reconcile checks with a file from the bank:
  - •
  - Go to Transactions/Disbursements and click on Auto-Reconcile tab.
  - Enter Reconciliation Date for reconciliation
  - Select Auto-Rec Format
  - Select Bank Account
  - Choose file and click **UPLOAD**
- 3. To reconcile checks manually:
  - ٠
  - Go to Transactions/Disbursements
  - Use Grid to filter the status of "Outstanding"
  - Click the box next to the checks you want to reconcile

- Enter Reconcile Date
- Click on **Reconcile**
- If errors, **Unreconcile** any check by clicking the box for that check and then clicking on the **Unreconcile** button
- 4. To get list of outstanding checks:
  - •
  - Generate **the 'Disbursement Summary Report**
  - Enter a Status of 'Outstanding'
  - Leave the Transaction Start Date and Transaction End Date blank to select all checks through the current date.
  - Select desired report format options (i.e. PDF or EXCEL-data) and click GENERATE REPORT
  - The options selected on this report should show only those checks which are still outstanding, (i.e.-- checks issued, but not yet cleared through the banking institutions).
- 5. Generate 📥 a Cash Summary Report
  - ٠
  - Select desired report format and click on GENERATE REPORT
- 6. Add to the fund balance from the Cash Summary Report, the total of the outstanding checks from the outstanding Disbursement Summary Report, (Step #4). Subtract from this total any deposits posted to the system that have not been credited to your account by the banking institution. (This last item would typically be due to a deposit made late in the month that was posted on the computer, but was not posted by the bank on the current bank statement)
- 7. Compute the total of all bank statements, change funds, petty cash funds, and investments.
- 8. Compare the total from Step #6 with the total from Step #7. If they are identical, the banks statements agree, (i.e.---are reconciled) to the financial statement from the computer system. If this is the case, you are finished with this procedure.